# BTR DTS ZEBRA BARCODE PRINTER GUIDE to configure DTS barcode printers & print barcode stickers

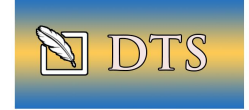

🕷. ZEBRA

You may also install

Utilities Wizard.

Printer this way.

drivers.

their new Zebra Setup

This loads the printer

You may install the New

Install Zebra driver from CD or search and download:
 ZDesigner-GC420t / Zebra-GC420t from the internet
 <a href="https://www.zebra.com/ap/en/support-downloads/printers/desktop/gc420t.html">https://www.zebra.com/ap/en/support-downloads/printers/desktop/gc420t.html</a>

upport and Downloads > Printers Support > GC420t Desktop Printer Support

## GC420T DESKTOP PRINTER SUPPORT

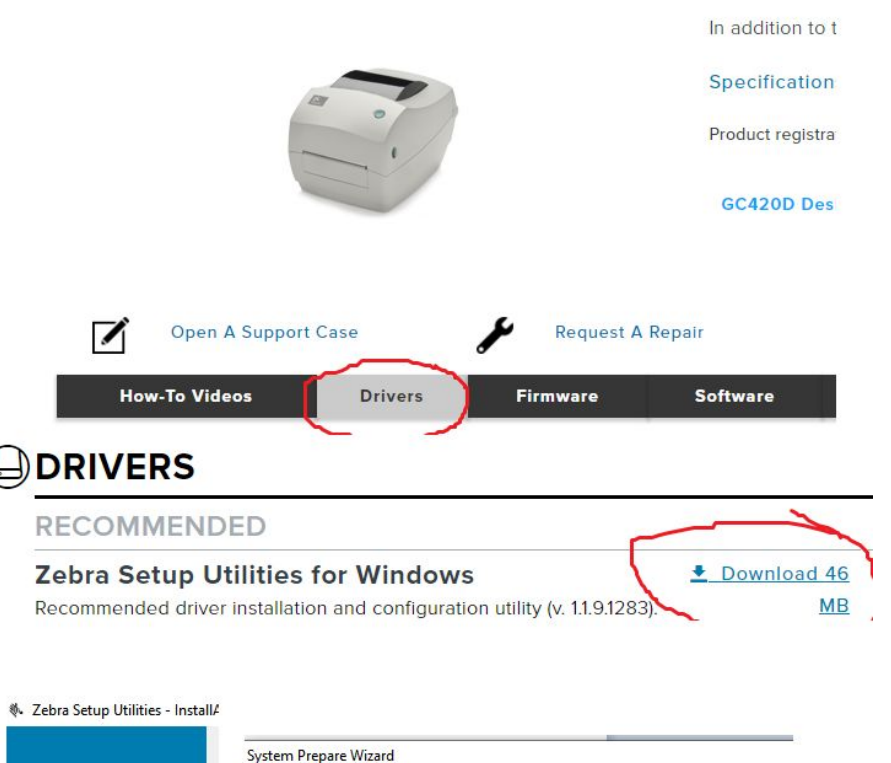

If re-installing a new driver, properly uninstall previous and other zebra drivers. (MISS-HMD will assist in the admin credentials) Restart PC after uninstallation and re-installation to clear old entries/defaults in listings for printers and drivers.

×

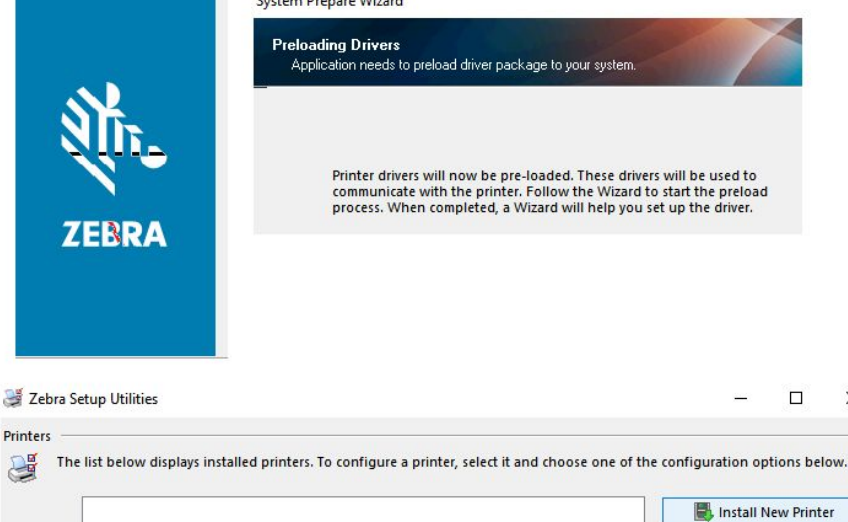

2. After installation, Restart Computer. Then go to Windows Control Panel and click "**View** devices and printers"

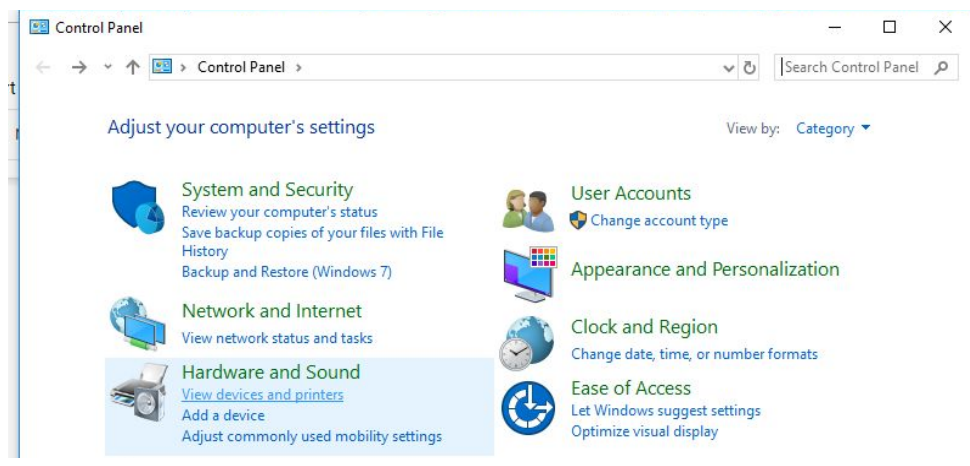

- a. Select ZDesigner-GC420t / Zebra-GC420t then right click and
- b. select "Printing preferences"

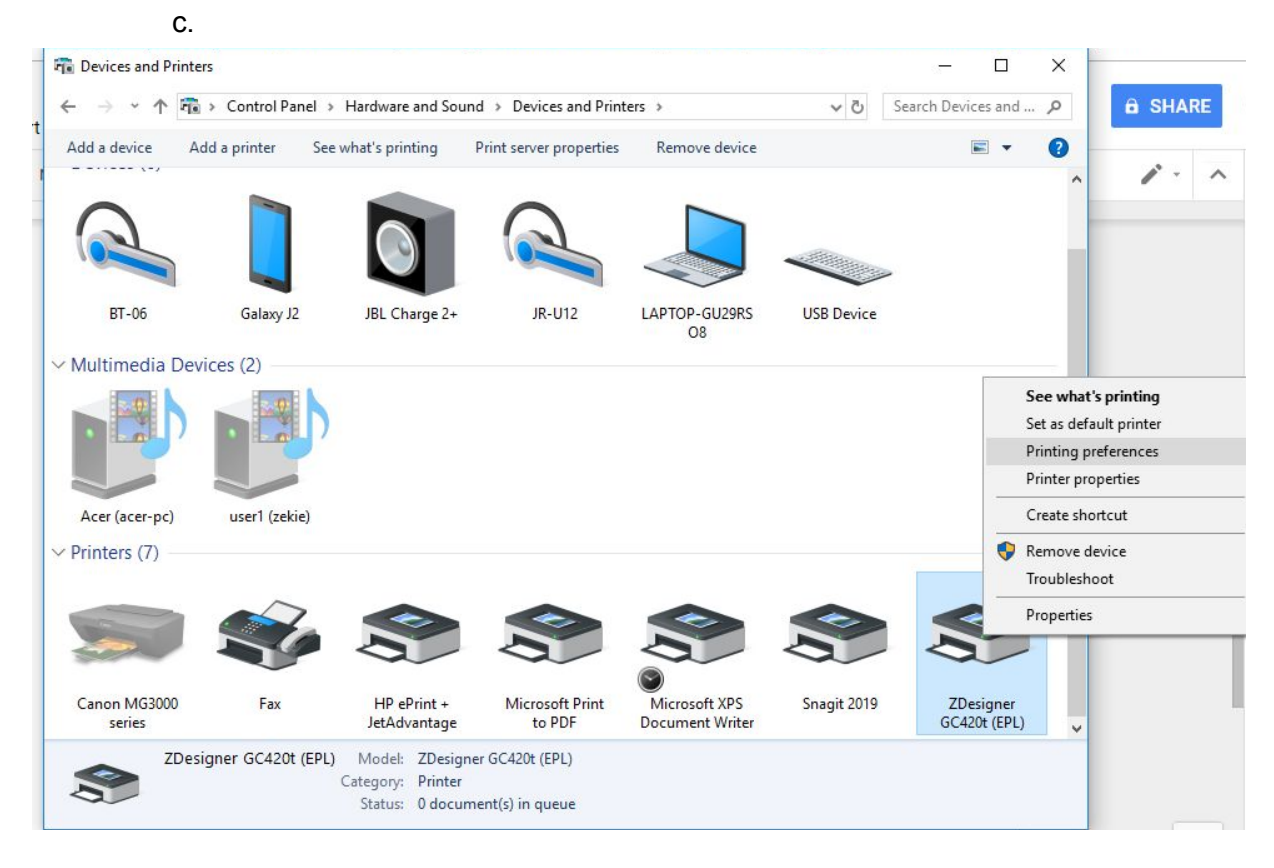

d. Kindly copy all of this configuration on the picture below.

|              | 🖶 ZDesigne           | inting Preferences     |       |              |               |        | ×            |              |               |
|--------------|----------------------|------------------------|-------|--------------|---------------|--------|--------------|--------------|---------------|
|              | Ba                   | Barcode Fonts          |       |              | Command Fonts |        |              |              |               |
|              | Custom Cor           | mmands                 | Impo  | rt/Export se | ettings       | To     | ols          | About        |               |
|              | Options              | Advanced               | Setup | Ditherin     | g :           | Stocks | Printe       | r Memory     |               |
|              | Settings -           | 10101                  |       |              | 0             |        |              | 1            |               |
|              | No                   | Of Copies:             |       | 1            |               |        |              |              |               |
|              | Spe                  | ed:                    |       | 2            | ~             | "/s    |              |              |               |
|              | Dar                  | kness:                 |       | 15           | ~             |        |              |              |               |
|              | Sto                  | cks:                   |       | User define  | ed            |        |              | ~            |               |
|              | Paper Forma          | at                     |       |              |               |        |              |              |               |
|              | 0                    | cm                     |       |              | ) portra      | ait    |              |              |               |
|              | 0                    | mm                     | 10    | 71421        | ) lands       | scape  |              |              |               |
|              | ۲                    | inch                   | D     | Dev D        | rotate        | e 180° |              |              |               |
|              | Size —               |                        |       |              | 2             |        |              | ¥            |               |
|              | Wic                  | th:                    | 2.50  |              |               |        |              |              |               |
|              | Hei                  | ght:                   | 0.90  |              |               |        |              |              |               |
|              | Unprintable          | Area —                 |       |              |               |        |              |              |               |
|              | Left                 | :                      | 0.10  |              | Top:          | [      | 0.01         |              |               |
|              | Rig                  | ht:                    | 0.00  | 1            | Bottom:       | . [    | 0.00         |              |               |
|              |                      |                        |       |              |               |        |              |              |               |
|              |                      | OK                     |       | Cancel       |               | Apply  |              | Help         |               |
| Settings     |                      |                        | ę     | Size         |               |        |              |              |               |
| No.          | Of Copies:           | Of Copies: 1           |       |              |               |        | Widt         | :h: <b>2</b> | .50           |
| Spe          | eed: 2 "             | <b>2</b> "/s" (inches) |       |              |               | Heig   | ht: <b>0</b> | .90          |               |
| Dai          | rkness: 15           |                        |       |              |               |        |              |              |               |
| Sto          | cks: User I          | Defined                |       |              |               |        |              |              |               |
| Paper Format |                      |                        | U     | nprinta      | ble A         | Area   |              |              |               |
| It should be | e in <b>Inches</b>   |                        |       | Lef          | t:            | 0.1    | 0            | Тор:         | 0.            |
| It should be | e in <b>Portrait</b> |                        |       | Rig          | ht:           | 0.0    | 0            | Botto        | om: <b>0.</b> |

e. Go to "Advanced Setup" tab, then click "Calibrate" to line the paper.

Try calibrating the printer using the calibrate button, then Calibrate here in the settings

|                  | Barcode Fonts    | 3        |                | Comma        | nd Fonts |           |
|------------------|------------------|----------|----------------|--------------|----------|-----------|
| Custom C         | Commands         | Import   | /Export settin | gs T         | ools     | About     |
| Options          | Advanced         | Setup    | Dithering      | Stocks       | Printe   | er Memory |
| Media set        | tings            |          |                |              |          |           |
| O Direct thermal |                  |          | • T            | hermal tran  | sfer     |           |
| N                | ledia type:      | 1        | Label with gap | S            | ~        |           |
| Device op        | tions            |          |                |              |          |           |
| 0                | None             |          | ΔI             | op of form l | oackup   |           |
| C                | Peel off         |          | S              | top on last  | element  |           |
| C                | ) Linerless      |          | R              | everse sen   | sor      |           |
| Position a       | djustment —      |          |                |              |          |           |
| G                | iap/Mark Heig    | ht:      | 0.12 inch      |              |          |           |
| o                | Offset:          |          | 0.00 inch      |              |          |           |
| C                | Cut position:    |          | 0.00           | inch         |          |           |
| Т                | op offset:       |          | 0.00           | inch         |          |           |
| S                | top offset:      |          | 0.00           | inch         |          |           |
| Cutter —         | - 572<br>        |          |                |              |          |           |
| 0                | Never            |          | ⊖ A            | dvanced **   |          |           |
| C                | ) Every          | 0        | ) Labe         | el(s)        |          |           |
| ** Only va       | lid for use with | Labeling | g Software     |              |          |           |
|                  |                  |          | Miscellane     | eous         | Calib    | rate      |

#### 3. Then Open Google Chrome browser

### (for compatibility kindly use Google Chrome for printing of barcode stickers)

- 4. Go to http://doctrack.treasury.gov.ph/btr\_barcode/
  - a. Username: admin
  - b. Password: btradmin2k19

| arcode Management | × +                                   | <u>s</u> • |    |
|-------------------|---------------------------------------|------------|----|
| C O Not secure    | doctrack.treasury.gov.ph/btr_barcode/ | ର୍         | \$ |
|                   | Barcode Manager                       |            |    |
|                   | 1 Username                            |            |    |
|                   | Password Login                        |            |    |
|                   |                                       |            |    |
|                   |                                       |            |    |
| COPYRIGHT 20      | 016                                   |            |    |

### 5. Select department then click "Generate" button

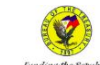

Bureau of the Treasury
Barcode Management

| Sele                                     | ect Departm                                                                               | ent                                                                                                    |            | Y        | Gen     | erate |
|------------------------------------------|-------------------------------------------------------------------------------------------|----------------------------------------------------------------------------------------------------|------------|----------|---------|-------|
| Sele<br>Con<br>Fac<br>Hun<br>Med<br>Proj | ect Departm<br>munication<br>ilities and M<br>nan Resourd<br>lical and De<br>berty and Su | ent<br>s & Records Management Division<br>aintenance Division<br>e Management Division<br>ntal Clinic<br>upply Management Division |            | ^<br>Vie | w Batcl | n lt  |
| Fun<br>Fun<br>Fun<br>Rec<br>Bun          | d Managem<br>d Transfer E<br>d Validation<br>eipts, Inves<br>eau Accoun                   | Inter Division<br>Jivision<br>Division<br>ment, and Disbursement Division<br>ing Division                                          |            |          | ew ]    |       |
| Bun<br>Ban<br>Mis<br>Nati<br>Nati        | k Reconcilia<br>cellaneous /<br>onal Cash /<br>onal Goverr                                | Unision<br>tion and Analysis Division<br>kcounting Division<br>cocunting Division<br>iment Debt Accounting Division                |            | Vi       | ew      |       |
| Pay                                      | ment Divisio<br>urities and (                                                             | n<br>n<br>Drigination Division                                                                                                    |            | , Vi     | ew      |       |
| 6                                        | 3                                                                                         | Communications & Records Management Division                                                                                       | 2019-03-13 | Vi       | ew      |       |
| 7                                        | 2                                                                                         |                                                                                                    | 2019-03-13 | Vi       | ew      |       |
| 8                                        | 1                                                                                         | sample2                                                                                                    | 2019-03-13 | Vi       | ew      |       |
|                                          | and to R of                                                                               |                                                                                                    |            |          |         |       |

Admin 👻

#### 6. Click "**PRINT**" button

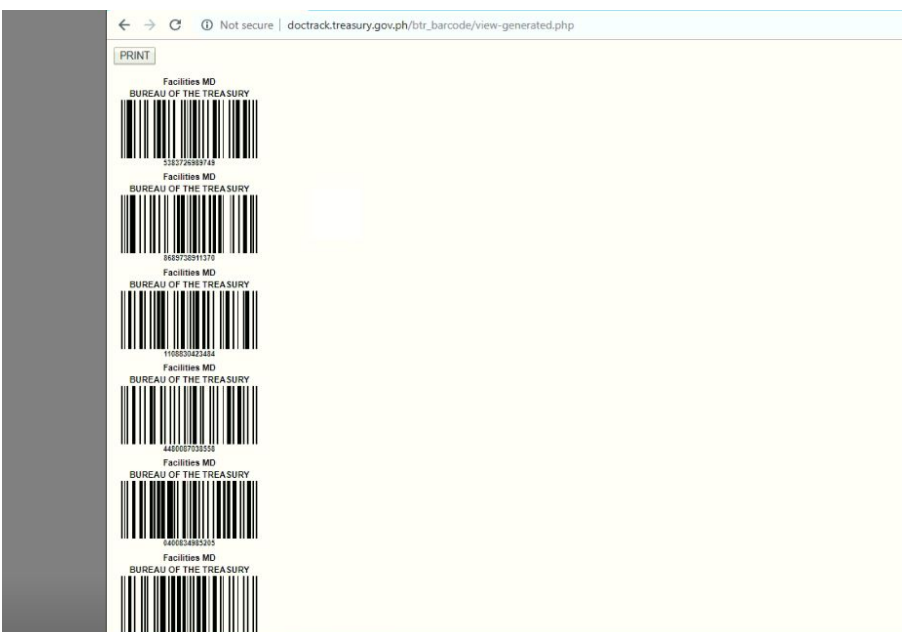

7. Change "Destination" select ZDesigner-GC420t / Zebra-GC420t

| Print          | _                            |                                              |        |
|----------------|------------------------------|----------------------------------------------|--------|
| Total: 3 sheet | s of paper                   | Select a destination                         |        |
|                | Print Cancel                 | Showing destinations for yobub04@gmail.com - |        |
| Destination    | - 70 - size - 00 (00) (50) ) | Q Search destinations                        |        |
| Destination    | ZDesigner GC420t (EPL)       | Recent Destinations                          |        |
|                | Change                       | ZDesigner GC420t (EPL)                       |        |
| Pages          | IIA O                        | Save as PDF                                  |        |
|                | O e.g. 1-5, 8, 11-13         | HP ePrint + JetAdvantage                     |        |
|                |                              | Print Destinations (9) Manage                |        |
| Copies         | 1                            | Save as PDF                                  | ^      |
| Layout         | Portrait 👻                   | ZDesigner GC420t (EPL)                       |        |
|                |                              | Snagit 2019                                  |        |
| More settings  | •                            | Microsoft XPS Document Writer                |        |
|                | -                            | Microsoft Print to PDF                       |        |
| Paper size     | •                            | HP ePrint + JetAdvantage                     |        |
| Margins        | Default                      | 🛲 Fav                                        | •      |
|                |                              |                                              | Cancel |
| Scale          | 72                           |                                              |        |

 For Switched User, in the absence of the main user with the barcode printer, once logged in with a different AD user, during Printer select, choose another printer OTHER than the ZDesigner-GC420t / Zebra-GC420t then re-select/choose ZDesigner-GC420t / Zebra-GC420t to "refresh the configuration", then restart the PC.

- a. Kindly copy Configuration on this picture
  - i. Layout: Portrait
  - ii. Click "More settings"
  - iii. Paper size: Leave it blank
  - iv. Pages per sheet: **1-5 or 1-3**
  - v. Margins: Default
  - vi. Scale: **90**

| Print           |                 |                                                             |
|-----------------|-----------------|-------------------------------------------------------------|
| Total: 5 sheet  | s of paper      |                                                             |
|                 | Print Cancel    |                                                             |
| Destination     | Change          |                                                             |
| Pages           | O All<br>● 1-5  | Note: Ensure the format below for pages of barcode sticker. |
| Copies          | 1               | Example: <b>1-3 or 1-5</b>                                  |
| Layout          | Portrait 👻      | Pages O All                                                 |
|                 |                 | 0 1-5                                                       |
| More settings   | \$ <b>^</b>     |                                                             |
| Paper size      | *               |                                                             |
| Pages per sheet | 1 👻             |                                                             |
| Margins         | Default 👻       |                                                             |
| Scale           | 90              |                                                             |
| Options         | ground graphics | Note: Ensure that the scale is <b>90</b> .                  |
|                 |                 |                                                             |
|                 |                 |                                                             |

9. Click "PRINT"

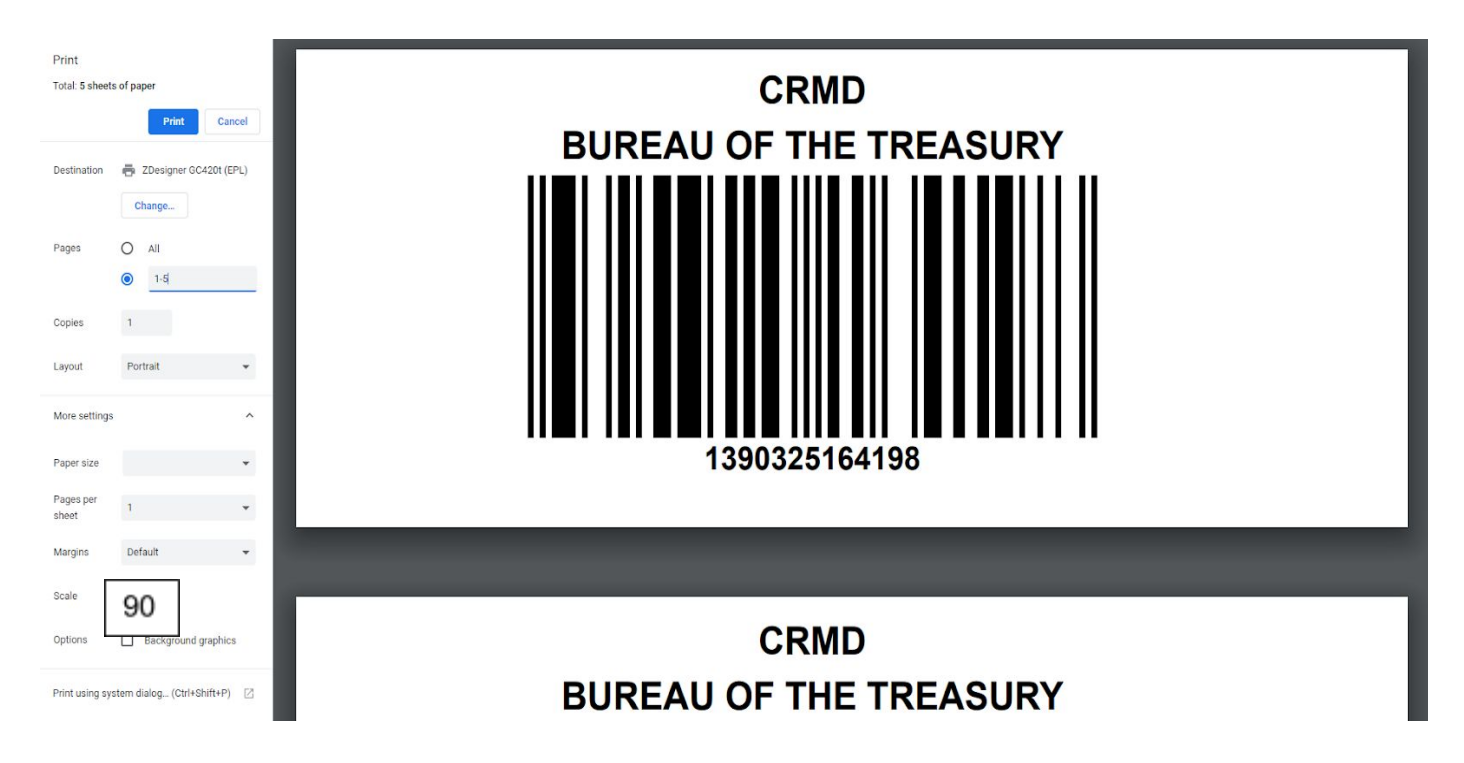

If the print preview of the barcode seems "off", the barcode skips or crosses a page, Review the calibration settings above, and review the print settings above. Sometimes these reset-especially the print settings-when your PC is reset. If all the values are intact, contact MISS for Tech Support.

V4 after duplicate barcode incidents due to deprecated code V5 last printed stickers are misaligned sometimes needs recalibration, switching printers cause reset of settings.

Sometimes for specific printers, we vary the settings specifically the SCALE & HEIGHT See Admin Service special case of Height 0.93 and Scale 100:

|                                                                                                    | 172.20.25.110/btr_barcode/view- × +                                | _                      |
|----------------------------------------------------------------------------------------------------|--------------------------------------------------------------------|------------------------|
|                                                                                                    | ← → C () Not secure   172.20.25.110/btr_barcode/view-generated.php | ☆ B                    |
| ZDesigner GC420t (EPL) Printing Preferences                                                                                             | BUREAU OF THE TREASURY                                             | 3 sheets of paper      |
| Barcode Fonts Command Fonts Custom Commands Import/Export settings Tools About Options Advanced Setup Difference Strucke Printer Memory | Destination                                                        | TDesigner GC420t (EP 🔻 |
| Settings<br>No. Of Copies: 1                                                                                                    | AD M 8 - 0071123154833 Pages                                       | Custom 👻               |
| Speed: 2 v "/s                                                                                                    | BUREAU OF THE TREASURY                                             | 1-3                    |
| Stocks: User defined V                                                                                                    | Coples                                                             | 1                      |
| O cm<br>O mm<br>O mm<br>O mm<br>O landscape<br>O mrdet 180°                                                                             | A D M S - 4528000343493                                            | Portrait 👻             |
| Size Width: 2.53                                                                                                    | BUREAU OF THE TREASURY<br>More settings                            | ^                      |
| Height: 0.93                                                                                                    | A D M 5 . 1774314.044                                              | •                      |
| Right: 0.00 Bottom: 0.00                                                                                                    | Pages per sheet                                                    | 1 <b>•</b>             |
|                                                                                                    | Margins                                                            | Default 👻              |
| OK Cancel Apply Help                                                                                                    | Scale                                                              | Custom 👻               |
| Height: 0.93                                                                                                    |                                                                    | 100                    |
| Scale: 100                                                                                                    |                                                                    | Print Cancel           |